# Assigning CH Funds to Funds in your DMS

Last Modified on 07/22/2025 3:31 pm EDT

#### **Donor Management System**

#### Table of Contents:

- DMS Funds vs. CH Funds
  - Funds
  - CH Funds
- Assigning CH Funds to Funds in your DMS
- What's Next?

### DMS Funds vs. CH Funds

### Funds

**Funds** in your **DMS allow you to record where all donations** (whether made **online** through CanadaHelps.org, or made **offline** and recorded in your DMS) **are allocated internally** within your organization. As required by the Canada Revenue Agency, by default, your DMS comes preconfigured with a **General Fund** and an **In-Kind Fund**.

If you receive offline gifts (i.e., cash, cheques) with no specific fund designation requested by the donor, these can be tracked through your *DMS' General Fund*.

However, you may also receive offline donations (i.e., cash, cheques) where donors requested they be allocated to a specific initiative or program funding. In this case, you can then add new Funds in your DMS so that you can designate these offline contributions to this specific (DMS) Fund.

### **CH** Funds

On the other hand, **CH Funds** are **sourced from your CanadaHelps donation forms and fundraising tools**. As a reminder, you can modifywhich CH Funds are visible to your donors when making a donation.

**All CH Funds must be mapped against a DMS Fund.** By default, your CH Funds will be assigned to either the *General* Fund or *Unassigned* Fund in your DMS. However, you can re-assign a CH Fund to a matching DMS Fund.

For example, here, the *Mental Health Initiative* CH Fund is mapped to the *General* DMS Fund by default. But, if you prefer, you can create matching DMS Funds for all your CH Funds and map them against one another (see <u>next section</u>). This will help you easily report on your CanadaHelps donations together with your offline (i.e., manually entered) donations.

| Contribution Details     |                          |
|--------------------------|--------------------------|
| From                     | Robinson Crusoe          |
| Fund                     | General Fund             |
| CH Fund Name             | Mental Health Initiative |
| Total Amount             | \$ 10.00                 |
| Net Amount               | \$ 9.61                  |
| Fee Amount               | \$ 0.39                  |
| Advantage Amount         | \$ 0.00                  |
| Description of advantage | -                        |
| Received                 | Mar 18th, 2022 10:19 AM  |
| Received Into            | Deposit Bank Account     |
| Status                   | Completed                |
| Method                   | CH - Credit Card         |
| Source                   | CanadaHelps              |
| CH Fund                  | vs DMS Fund              |

**Note:** multiple CH Funds (e.g., *Helping Mothers CH Fund* and *Neonatal Fund* CH Fund) can be allocated to a single DMS Fund (e.g., *General* Fund).

However, a single CH Fund (e.g. *Helping Mothers CH Fund*) cannot be allocated to multiple DMS Funds at once (e.g. *General* Fund and *In-Kind* Fund).

Lastly, keep in mind that **your main Contributions tab shows only DMS Funds**. However, simply select a Contribution amount to see both the DMS Fund and the corresponding CH Fund.

|           | Vellness Dashboard Conta     | cts Contributions Campaigns Opportunities Reports DMS H | Mall       |                    |                |                                                      |             |                     |                    | Settings   Help<br>DMSCA.DMSCA + |
|-----------|------------------------------|---------------------------------------------------------|------------|--------------------|----------------|------------------------------------------------------|-------------|---------------------|--------------------|----------------------------------|
| Search by | contributor name or email    |                                                         |            |                    |                |                                                      |             |                     | ٩                  | Advanced Search                  |
| Acti      | ons +                        | 1551 Records                                            |            |                    |                |                                                      |             | All Contributions + | Advanced Actions 🔹 | Add Contribution                 |
|           | Received                     | Name                                                    | Amount     | Fund               | Campaign       | Source                                               | Method      | Status              | Receipt No.        | Thanked                          |
|           | March 22nd, 2023<br>05:38 AM | 8 Benjamin Franklin                                     | \$1.23     | Fitness            | Bottle Drive   | DMS Payments Credit Card<br>Contribution (Recurring) | Credit Card | Completed           |                    |                                  |
|           | March 21st, 2023<br>11:24 PM | # The Stewarts                                          | \$2,200.00 | School Sponsorship |                | DMS Manual                                           | Cash        | Completed           | WELL00000993       | ~                                |
|           | March 21st, 2023<br>05:32 PM | 🛔 Rahmani Tamara                                        | \$50.00    | General Fund       |                | DMS Manual                                           | Cheque      | Completed           | WELL00001001       | *                                |
|           | March 21st, 2023<br>01:55 PM | Papper Stewart                                          | \$1,000.00 | Fitness            |                | DMS Manual                                           | Cheque      | Completed           | WELL00001000       | *                                |
|           | March 21st, 2023<br>01:51 PM | Pepper Stewart                                          | \$1,000.00 | General Fund       |                | DMS Manual                                           | Cheque      | Completed           | WELL00000999       | *                                |
|           | March 21st, 2023<br>01:28 PM | 🋔 Jub Dhs                                               | \$365.00   | General Fund       |                | DMS Manual                                           | Cash        | Completed           | WELL00000997       | *                                |
|           | March 21st, 2023<br>01:28 PM | 🛔 Jub Dhs                                               | \$45.00    | General Fund       |                | DMS Manual                                           | EFT         | Completed           | WELL00000997       | *                                |
|           | March 21st, 2023<br>01:27 PM | 🛔 Jub Dhs                                               | \$35.00    | General Fund       |                | DMS Manual                                           | Credit Card | Completed           | WELL00000998       | *                                |
| 0         | March 21st, 2023             | 🛔 Jub Rand                                              | \$1,500.00 | In Kind            | Andy Test Form | DMS Manual                                           | In Kind     | Completed           | WELL00000996       | *                                |
|           | Contributions Tab            |                                                         |            |                    |                |                                                      |             |                     |                    |                                  |

Need more information on DMS Funds vs. CH Funds? Watch a short video tutorial below.

## Assigning CH Funds to Funds in your DMS

As a reminder, by default, your **CH Funds will be assigned to** your **General Fund** or **Unassigned Fund** in your DMS. But, you can re-assign a CH Fund to a matching DMS Fund.

For example, let's assign our *Peace Initiative* CH Fund to a matching *Peace Initiative* DMS Fund.

- 1. Visit your Administrative Settings.
- 2. Under CanadaHelps Contribute, select Funds.

| Avenue Dashboard Contacts Contributions C    | ampaigns Opportunities Reports DMS Mail | DMSCA DMSCA |
|----------------------------------------------|-----------------------------------------|-------------|
| Iminister CanadaHelps DMS                    |                                         |             |
| Customize Data and Screens                   |                                         |             |
| Website Forms                                | Contact Types                           |             |
| Activity Types                               | Tags (Categories)                       |             |
| Communications                               |                                         |             |
| Organization Address and Contact Info        | Print Page (PDF) Formats                |             |
| Message Templates                            |                                         |             |
| Localization                                 |                                         |             |
| Date Formats                                 |                                         |             |
| System Settings                              |                                         |             |
| Payment Processor Settings                   | Import/Export Mappings                  |             |
| Misc (Undelete, PDFs, Limits, Logging, etc.) | Receipt Settings                        |             |
| CanadaHelps Contribute                       |                                         |             |
| Vanage Campaigns                             | GLAccounts                              |             |
| Funds                                        | Manage Groups                           |             |
| CanadaHelps Campaign Group                   |                                         |             |
| Campaign Groups                              |                                         |             |
| DMS Mail                                     |                                         |             |
| Headers, Footers, and Automated Messages     | DMS Templates                           |             |
| From Email Addresses                         | Draft, Schedule, and Manage DMS Mails   |             |
| Mailchimp Settings                           |                                         |             |

Here, you can view or edityour existing CH Funds and DMS Funds.

|                            |                       |                                                               |                                                                                                |             |           |          |               | DMSCA DMSC  |
|----------------------------|-----------------------|---------------------------------------------------------------|------------------------------------------------------------------------------------------------|-------------|-----------|----------|---------------|-------------|
| ds                         |                       |                                                               |                                                                                                |             |           |          |               |             |
| nds are used to categ      | orize contributions f | or reporting and accounting purposes. You may set up          | as many as needed.                                                                             |             |           |          |               |             |
| lame                       | Description           | GL Accounts                                                   | CH Funds                                                                                       | Deductible? | Reserved? | Enabled? |               |             |
| 2023                       | ø                     | 2023,Accounts Receivable,Banking Fees                         |                                                                                                | Yes         | No        | Yes      | Assign CH Fun | nds         |
|                            |                       |                                                               |                                                                                                |             |           |          | Accounts      | Edit More   |
| Community<br>Outreach Fund | ø                     | Community Outreach Fund, Accounts<br>Receivable, Banking Fees |                                                                                                | Yes         | No        | Yes      | Assign CH Fun | nds         |
|                            |                       |                                                               |                                                                                                |             |           |          | Accounts      | Edit More   |
| Fitness                    | ø                     | Fitness,Accounts Receivable,Banking<br>Fees,New               | Fitness Initiative                                                                             | Yes         | No        | Yes      | Assign CH Fun | nds         |
|                            |                       |                                                               |                                                                                                |             |           |          | Accounts      | Edit More   |
| General Fund               |                       | General Fund,Accounts Receivable,Banking<br>Fees              | Fitness Initiative, Mental Health Initiative,<br>Wellness Initiative, Wellness Initiative Fund | Yes         | No        | Yes      | Assign CH Fun | nds         |
|                            |                       |                                                               |                                                                                                |             |           |          |               | Edit Manual |

3. To re-assign a CH Fund, select *Assign CH Funds* next to the Fund that the CH Fund is **currently** mapped to. In this case, the Peace Initiative CH Fund is currently*Unassigned* 

| Unassigned CH<br>Fund | 1                   | Unassigned CH Fund, Accounts Receivable, Banking Fees Peace Ini | itative | No  | Yes | Yes | Assign CH Funds<br>Edit        | Accounts |
|-----------------------|---------------------|-----------------------------------------------------------------|---------|-----|-----|-----|--------------------------------|----------|
| Wellness Fund         | Wellness<br>Program | Wellness Fund.Accounts Receivable,Banking Fees                  |         | Yes | No  | Yes | Assign CH Funds                | Accounts |
| Peace Initiative      | 1                   | Wellness Initiative,Accounts Receivable,Banking Fees            |         | Yes | No  | Yes | Assign CH Funds<br>Edit More I | Accounts |
| Assign CH Funds       |                     |                                                                 |         |     |     |     |                                |          |

4. Select the CH Fund you wish to reassign and which DMS Fund it should be assigned to

| Unassigned CH Fund - Assign CH Funds                                     |                                                                                                |
|--------------------------------------------------------------------------|------------------------------------------------------------------------------------------------|
| Assign CH Funds Check all Fund                                           | Inassigned CH Fund  Fitness General Fund Holiday Fund In Kind Mental Health                    |
| Wellness Initiative,Accounts Receivable,Banking Fees<br><i>Re-assign</i> | Peace Initiative Yes No Yes Assign C<br>Unassigned CH Fund<br>Wellness Fund Edit Mo<br>CH Fund |

5. When ready, select *Done* to re-assign the CH Funds to your desired (DMS) Fund.

| Unassigned CH Fund - Assign CH Funds        |                                      | ⊖      |
|---------------------------------------------|--------------------------------------|--------|
| Assign CH Funds Check all  Peace Initiative | Fund Peace Initiative +              |        |
| X Cancel                                    |                                      | ✔ Done |
| Ensure your new D                           | MS Fund is selected, and select Done |        |

#### 6. Once saved, the CH Fund (2) will be mapped against the chosen DMS Fund (1)

| Name                                                    | Description | GL Accounts                                                         | CH Funds                                                                                          | Deductible? | Reserved? | Enabled? |                                |          |
|---------------------------------------------------------|-------------|---------------------------------------------------------------------|---------------------------------------------------------------------------------------------------|-------------|-----------|----------|--------------------------------|----------|
| Fitness                                                 | 1           | Fitness,Accounts Receivable,Banking Fees,New                        | Fitness Initiative                                                                                | Yes         | No        | Yes      | Assign CH Funds<br>Edit More I | Accounts |
| General Fund                                            | 1           | General Fund,Accounts Receivable,Banking Fees                       | Mental Health Initiative, Mental Health Initiative, Wellness Initiative, Wellness Initiative Fund | Yes         | No        | Yes      | Assign CH Funds<br>Edit More I | Accounts |
| Holiday Fund                                            | 1           | Holiday Fund,Accounts Receivable,Banking Fees                       | Fitness Initiative                                                                                | Yes         | No        | Yes      | Assign CH Funds                | Accounts |
| In Kind                                                 | 1           | In Kind Donation, Accounts Receivable, Banking Fees                 |                                                                                                   | Yes         | No        | Yes      | Assign CH Funds<br>Edit More I | Accounts |
| Mental Health                                           | 1           | Mental Health,Accounts Receivable,Banking Fees,Custom GL<br>Account |                                                                                                   | Yes         | No        | Yes      | Assign CH Funds                | Accounts |
| •<br>Peace Initiative                                   | 1           | Peace Initiative, Accounts Receivable, Banking Fees                 | Peace Initiative                                                                                  | Yes         | No        | Yes      | Assign CH Funds<br>Edit More I | Accounts |
| Peace Initiative CH Fund connected to matching DMS Fund |             |                                                                     |                                                                                                   |             |           |          |                                |          |

7. Now, in the Contribution details section for any donation designated to the *Peace Initiative* CH Fund, you'll see that the corresponding (DMS) Fund is now the *Peace Initiative* Fund:

| Contribution Details     |                         |  |  |  |  |  |  |
|--------------------------|-------------------------|--|--|--|--|--|--|
| From                     | Celina Bernal           |  |  |  |  |  |  |
| Fund                     | Peace Initiative        |  |  |  |  |  |  |
| CH Fund Name             | Peace Initiative        |  |  |  |  |  |  |
| Total Amount             | \$ 5.00                 |  |  |  |  |  |  |
| Net Amount               | \$ 4.72                 |  |  |  |  |  |  |
| Fee Amount               | \$ 0.28                 |  |  |  |  |  |  |
| Advantage Amount         | \$ 0.00                 |  |  |  |  |  |  |
| Description of advantage | -                       |  |  |  |  |  |  |
| Received                 | Mar 23rd, 2022 10:16 AM |  |  |  |  |  |  |
| Received Into            | Deposit Bank Account    |  |  |  |  |  |  |
| Status                   | Completed               |  |  |  |  |  |  |
| Method                   | CH - Credit Card        |  |  |  |  |  |  |
| Source                   | CanadaHelps             |  |  |  |  |  |  |
| CH Fund and DMS Fund .   | match                   |  |  |  |  |  |  |

**Note:** Please allow for up to a day for your DMS to transfer this CH Fund designation to your new DMS Fund, as it depends on the volume of records that are updating.

## What's Next?

Now that you've mapped your CH Funds against your (DMS) Funds, learn how togenerate reports on DMS Funds or CH Funds. Or, check out how to use the Advanced Search for Contributions to filer donations by their DMS Fund or CH Fund.